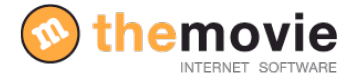

# MANUAL PARA GESTIONAR EL MOTOR DE RESERVAS

#### **CONFIGURA TU NEGOCIO**

- 2 PERSONALIZAR EL MOTOR DE RESERVAS PARA SU NEGOCIO
- 4 COMO PREPARO MI NEGOCIO PARA FUNCIONAR CON EL SISTEMA DE RESERVAS

#### TEMPORADAS

- 5 PONER NOMBRE A LAS TEMPORADAS
- 6 PONER FECHA A LAS TEMPORADAS

#### **PRODUCTOS/SERVICIOS**

- 7 CREAR PRODUCTOS Y SERVICIOS
- 9 PONER PRECIO A LOS PRODUCTOS (POR TEMPORADAS)

#### OFERTAS

12 COMO CREO UNA OFERTA

#### ENLAZAR EL MOTOR CON LA PÁGINA WEB

- 13 DONDE VEO EL SISTEMA DE RESERVAS ON LINE AL QUE ACCEDE EL CLIENTE
- 14 COMO ENLAZO EL MOTOR DE RESERVAS CON MI PÁGINA WEB
- 15 SEGUIMIENTO DE RESERVAS

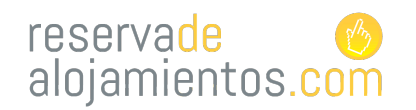

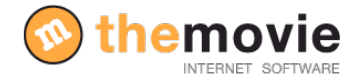

## PERSONALIZAR EL MOTOR DE RESERVAS PARA SU NEGOCIO

Antes de comenzar a configurar el motor de reservas tendrá que indicar que su negocio es no es un alojamiento sino que va a ofrecer un servicio/producto mediante este motor. Para ello accederemos a:

"Configuración"---> "Otras configuraciones"---> "Opciones de funcionamiento" Rellene los campos necesarios y active el módulo de productos correspondiente, tal y como aparece en la imagen.

| reservade 📀<br>alojamientos.com                                                           |                                                               | RESTAURANTE ejemplo                                                                                        | <b>⊘</b> the <u>m</u>                                                                                                    |
|-------------------------------------------------------------------------------------------|---------------------------------------------------------------|----------------------------------------------------------------------------------------------------|----------------------------------------------------------------------------------------------------|
| NICIO RESERVAS CONFIGURACIÓN<br>« VOLVER A CONFIGURACIÓN<br>« VOLVER A CONFIGURAR NEGOCIÓ | plo 🛃 Activa                                                  |                                                                                                    |                                                                                                    |
| OPCIONES GENERALES DE<br>FUNCIONAMIENTO                                                   | ESTADO: MODIFICANDO: OPCIONES GENERALES D                     | DE FUNCIONAMIENTO (PASO 1 de 3                                                                             | 3)                                                                                                    |
|                                                                                           | .ID Interno                                                   | 638                                                                                                    |                                                                                                    |
| OTRAS CONFIGURACIONES                                                                     | .Usar Web                                                     | Si ya tiene su propia página we<br>Si quiere usar el modelo de página<br>Negocio y Habitaciones tendrá nue | b no necesta marcar esta opción.<br>web que le suministramos deberá marcar esta opción y en las secciones de configura<br>vas pantallas en las que podrá subir fotos e introducir información adicional. |
| CONFIGURAR OFERTAS                                                                        | .Ofrecer pago Paypal                                          | Si tiene cuenta abierta en Payp<br>conducirá a la pasarela de pago de                                      | al puede marcar esta opción y al hacer una reserva se ofrecerá al cliente un botón q<br>Paypal, donde podrá abonar el importe correspondiente al momento de hacer la rese                                |
| OPCIONES FUNCIONAMIENTO                                                                   | .Email cuenta Paypal                                          |                                                                                                    |                                                                                                    |
|                                                                                           | .Tipo de moneda                                               | €                                                                                                    |                                                                                                    |
|                                                                                           |                                                               | AVI 🔤                                                                                                    |                                                                                                    |
|                                                                                           | .Tipo de impuesto                                             |                                                                                                    |                                                                                                    |
| OCUPACION Y DISPONIBILIDAD                                                                | .Tipo de IVA (o del impuesto aplicado, porcentaje a aplicar)  | 8.00 % **                                                                                                  |                                                                                                    |
| VACACIONES / FECHAS DE CIERRE TOTAL                                                       | Ajuste de horas                                               | Si su establecimiento usa<br>sumar o restar para ajustar la hora.<br>que restar 5 horas y media deberá     | una hora diferente a la de Madrid(España) aquí puede indicar cuantas horas hay que<br>Para restar 6 horas debe poner "-6", para sumar 6 horas debe poner "6" 6 "+6". Si<br>poner "-5.5".                 |
| BLOQUEAR ESTABLECIMIENTO                                                                  | Release                                                       | 0 Horas. Si no quiere permi<br>valor 0 no se tendrá en cuenta.                                             | tir hacer reservas durante X horas antes de la fecha de llegada indiquelo aqui. Si deja                                                                                                    |
| WEBMASTER                                                                                 | .Numero de campos para precios de personas extra              | 4 Número de campos para<br>Temporadas"                                                                     | introducir precios de personas extra en la sección "Configuración Habitaciones" -> "F                                                                                                    |
|                                                                                           | .Ocultar precios                                              | Active esta opción si no quiere<br>en págin de datos personales tam                                        | que en la página de reservas aparezcan los precios.<br>poco se pedirá información de la Localidad, País y Hora de Llegada.                                                                               |
| << Volver                                                                                 | .Activar módulo de productos                                  | Active esta opción si su estable                                                                           | ecimiento no es un alojamiento, sino un restaurante, o museo, o venta de entradas, e                                                                                                    |
|                                                                                           | .Enlace a cancelación en correo de confirmación de<br>reserva | Acce esta opción si quiere qu<br>reciben.                                                                  | e sus clientes tengan un enlace para cancelar la reserva en el correo de confirmación                                                                                                    |
|                                                                                           |                                                               |                                                                                                    |                                                                                                    |
|                                                                                           | norodoo                                                       |                                                                                                    | valor 0 no se tendrá en cuenta.                                                                                                    |
|                                                                                           | .Numero de campos para precio                                 | os de personas extra                                                                                       | 4 Número de campos para introducir precios de personas extra en la sección<br>Temporadas"                                                                                                    |
|                                                                                           | .Ocultar precios                                              |                                                                                                    | Active esta opción si no quiere que en la página de reservas aparezcan los precio<br>En pagina de datos personales tampoco se pedirá información de la Localidad, País y                                 |
|                                                                                           | Activar módulo de productos                                   |                                                                                                    | 🗹 A tive esta opción si su establecimiento no es un alojamiento, sino un restauran                                                                                                    |
|                                                                                           | .Enlace a cancelación en correo<br>reserva                    | de confirmación de                                                                                         | Active esta opción si quiere que sus clientes tengan un enlace para cancelar la re reciben.                                                                                                    |
|                                                                                           |                                                               |                                                                                                    |                                                                                                    |

Una vez activado el módulo procederemos a personalizar el motor de reservas para su negocio, incluyendo la información básica de su establecimiento antes de empezar a configurar sus características. Lo haremos volviendo al **"Inicio"** y accediendo a la sección.

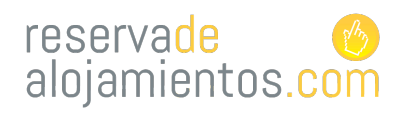

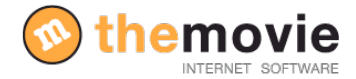

10

#### "Configuración"---->" Configuración información básica"

Rellénelo indicando todos sus datos, los idiomas en los que va a configurar el motor, descripción de los medios de pago...

| MENU PRINCIPAL | CONFIGURAR INFORMACIÓN BÁSICA      |
|----------------|------------------------------------|
| RESERVAS       | CONFIGURAR PRODUCTOS               |
|                | CONFIGURAR TEMPORADAS              |
|                | CONFIGURAR SERVICIOS ADICIONALES   |
|                | CONFIGURAR POLÍTICAS Y CONDICIONES |
|                | OTRAS CONFIGURACIONES              |
|                | ACCESO PÁGINA DE RESERVAS PÚBLICA  |
|                | << Volver                          |
|                | N VOIVEI                           |

Para guardar la información pulse **"Siguiente"** y en la siguiente página incluya una foto/logo de su establecimiento (este aparecerá en la parte superior del motor). Pulse **"FINALIZAR"** para guardar toda la información.

| reservade 🔗<br>alojamientos.com                                                                          |                                                | RESTAURANTE ejemplo                                                                                                    |                                                                |                                                                                                    |                                                                                                    |
|----------------------------------------------------------------------------------------------------|------------------------------------------------|----------------------------------------------------------------------------------------------------|----------------------------------------------------------------|----------------------------------------------------------------------------------------------------|----------------------------------------------------------------------------------------------------|
| Seleccione el centro activo: RESTAURANTE ejem<br>INICIO RESERVAS CONFIGURACIÓN<br><< VOLVER A CONFIGURAR | plo 🗾 Activa                                   |                                                                                                    | Cambiar Contraseña 🏾 🏵 Cerrar Sesión                           | Soporte G Manual Configuración                                                                                                    |                                                                                                    |
|                                                                                                    | ESTADO: MODIFICANDO: ESTABLECIMIENTO (PAS      | 0 1 de 3)                                                                                                    |                                                                |                                                                                                    |                                                                                                    |
|                                                                                                    | .ID Interno                                    | 638                                                                                                    |                                                                |                                                                                                    |                                                                                                    |
|                                                                                                    | .Categoría y Subcategoría del establecimiento: | Restaurantes<br>Si escoge un categoría diferente a "Alojamiento" d<br>"Opciones de funcionamiento" de la sección "Conf | leberá activar la opción "activar módulo d<br>igurar Negocio". | le productos" en la página                                                                                                    |                                                                                                    |
|                                                                                                    |                                                | RESTAURANTE ejemplo                                                                                                    | **                                                             |                                                                                                    |                                                                                                    |
|                                                                                                    | .Nombre:                                       | JATETXEA adibidea                                                                                                    | **                                                             |                                                                                                    |                                                                                                    |
|                                                                                                    |                                                | RESTAURANT Par exemple                                                                                                 | "                                                              |                                                                                                    |                                                                                                    |
|                                                                                                    | .ldiomas: (sólo módulo de reservas)            | 🗹 🎞 Español 🗹 🐯 Euskera 🖂 🛄 Francés 🗹                                                                                  | 👪 Inglés 📋 💳 Catalán 📄 📼 Alemán                                | 🗌 🚺 Italiano                                                                                                    |                                                                                                    |
|                                                                                                    |                                                | Añadir / Modificar Descripción para la página web                                                                      | (se abrirá en una ventana o pestaña nuev                       | a)                                                                                                    |                                                                                                    |
|                                                                                                    | .Calle:                                        | CALLE SAN JUAN                                                                                                    |                                                                |                                                                                                    |                                                                                                    |
|                                                                                                    | .Número:                                       | 4                                                                                                    |                                                                |                                                                                                    |                                                                                                    |
|                                                                                                    | .Piso-Mano:                                    |                                                                                                    |                                                                |                                                                                                    |                                                                                                    |
|                                                                                                    | .Código Postal:                                | 20009                                                                                                    |                                                                |                                                                                                    |                                                                                                    |
|                                                                                                    | .País:                                         | Spain                                                                                                    |                                                                |                                                                                                    |                                                                                                    |
|                                                                                                    | .Provincia:                                    | Guipuzcoa                                                                                                    |                                                                |                                                                                                    |                                                                                                    |
|                                                                                                    | .Municipio:                                    | SAN SEBASTIAN                                                                                                    | Explicación de qué se considera un niño:                       |                                                                                                    |                                                                                                    |
|                                                                                                    | .E-mail:                                       | ainhoa@themovie.org                                                                                                    | Pagar al entrar:                                               | No                                                                                                    |                                                                                                    |
|                                                                                                    | .Teléfono:                                     | 943404110                                                                                                    |                                                                | Indique el fichero para el logotipo:                                                                                                    |                                                                                                    |
|                                                                                                    | .Fax:                                          |                                                                                                    | .Logotipo:                                                     | Seleccione un fichero de su ordenador. Deb                                                                                                  | e ser de tipo GIF o JPEG                                                                                                  |
|                                                                                                    | .Página Web:                                   | www.reservadealojamientos.com                                                                                          |                                                                | Las dimensiones del logotipo deberan ser de<br>redimensionará para que no sobrepase las dir<br>Si anteriormente seleccionó va un fichero de | 400 X 80. Si indica un logotipo con una anchura o ala<br>nensiones máximas.<br>Ionotino puede dejar este campo en blanco. |
|                                                                                                    | .Nombre del responsable:                       | The Movie                                                                                                    |                                                                | Indique el fichero para la foto pequeña d                                                                                                   | e la página del conjunto de establecimientos :                                                                            |
|                                                                                                    | .Nombre de la persona de contacto:             | The Movie                                                                                                    | .Foto pequeña:                                                 | Seleccione un fichero de su ordenador. Deb                                                                                                  | e ser de tipo JPEG<br>de dejar este campo en blanco.                                                                      |
|                                                                                                    | .Teléfono de la persona de Contacto:           | 943404110                                                                                                    |                                                                | a and roto pace                                                                                                    |                                                                                                    |
|                                                                                                    |                                                |                                                                                                    | + ANTERIOR                                                     |                                                                                                    | √ FINALIZAR                                                                                                    |

З

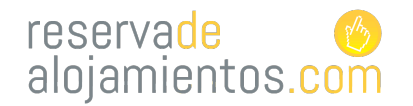

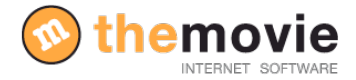

## COMO PREPARO MI NEGOCIO PARA FUNCIONAR CON EL SISTEMA DE RESERVAS?

Paso 1. El primer paso será crear las temporadas para definir después las fechas de cada una. Desde el menú principal, vaya a:

"Configuración"--->"Configurar temporadas"--->"Crear/modificar de temporadas".

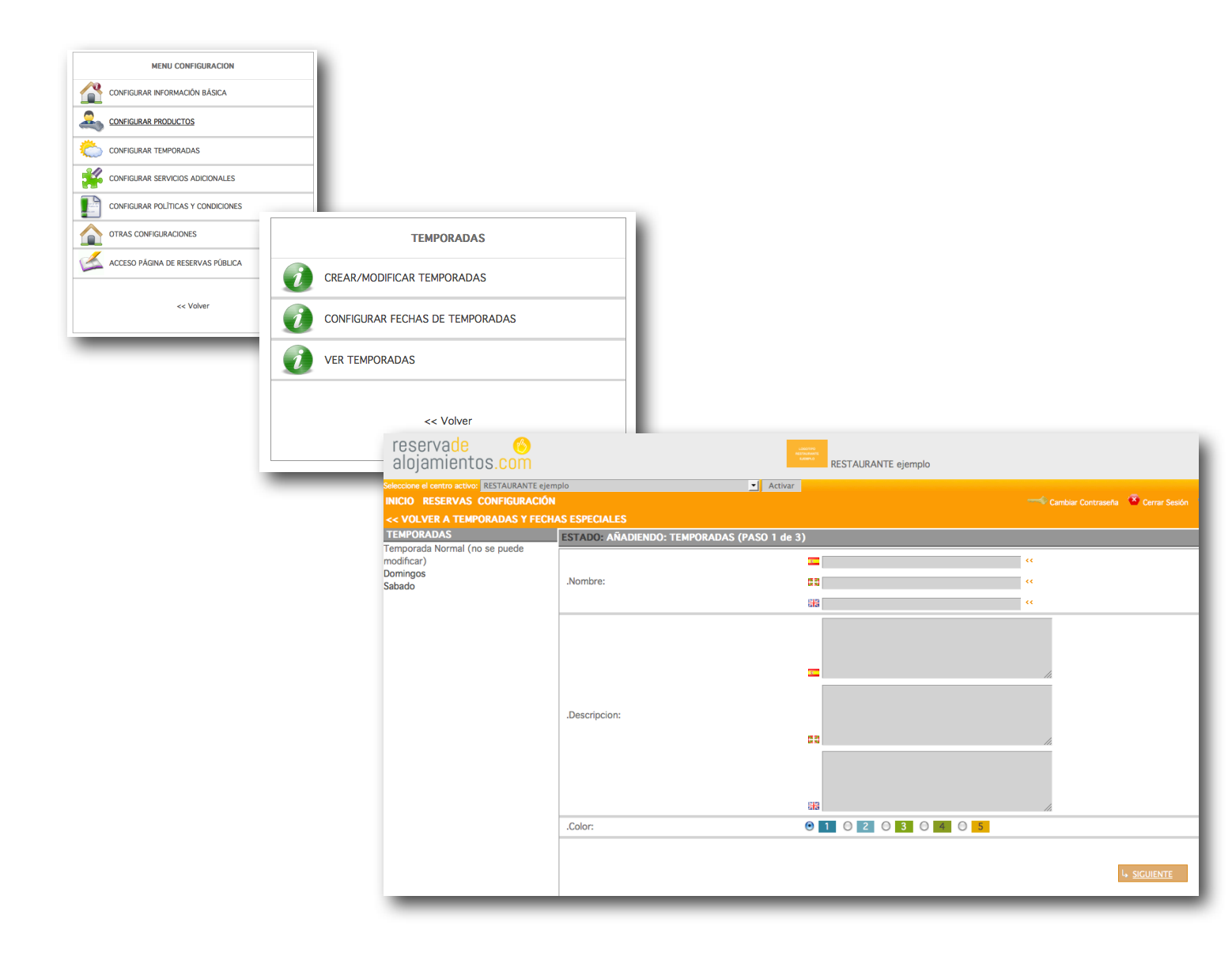

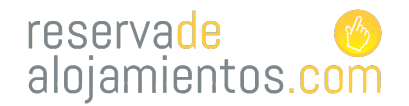

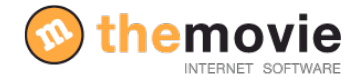

## PONER NOMBRE A LAS TEMPORADAS

**Paso 2**. El sistema genera dos temporadas "sábado y domingo" también crea la temporada pero no le pone ninguna fecha.

Si usted trabaja con más temporadas, créelas, póngales un nombre (la explicación es opcional) y pulse el botón siguiente. De esta manera podrá crear todas las que necesite y recuerde pulse "FINALIZAR" para guardar toda la información.

| reservade 📀<br>alojamientos.com               | i.co<br>Maria<br>La    | RESTAURANTE ejemplo     |               |                                            |
|-----------------------------------------------|------------------------|-------------------------|---------------|--------------------------------------------|
| Seleccione el centro activo: RESTAURANTE ejem | plo                    | ✓ Activar               |               |                                            |
| INICIO RESERVAS CONFIGURACIÓN                 | 4                      |                         |               | Cerrar Sesión Soporte Manual Configuración |
| << VOLVER A TEMPORADAS Y FECH                 | IAS ESPECIALES         |                         |               |                                            |
| TEMPORADAS                                    | ESTADO: MODIFICANDO: T | EMPORADAS (PASO 1 de 3) |               | > <u>Nuevo</u> > <u>Eliminar</u>           |
| modificar)                                    | .ID Interno            | 1162                    |               |                                            |
| Domingos<br>Sabado                            |                        | Domingos                | **            |                                            |
|                                               | .Nombre:               | Domingos                | **            |                                            |
|                                               |                        | Domingos                | **            |                                            |
|                                               | .Descripción:          | esk<br>fon<br>fjon      |               |                                            |
|                                               | .Color:                | 0 1 0 2 0 3 0 4 0       | 5             |                                            |
|                                               |                        |                         | L, <u>SIG</u> | JIENTE                                     |

Ya hemos indicado el nombre de cada temporada, ahora tenemos que indicar al sistema que fechas corresponden a cada temporada.

Por defecto el sistema considera que todo el año es temporada normal.

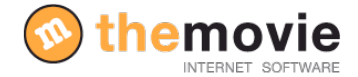

## PONER FECHA A LAS TEMPORADAS

**3.paso** DEFINIR LAS FECHAS QUE CORRESPONDEN A CADA TEMPORADA Cuando haya definido todas las temporadas, vuelva al menú de configurar temporadas y seleccione

#### "Configurar fechas de temporadas".

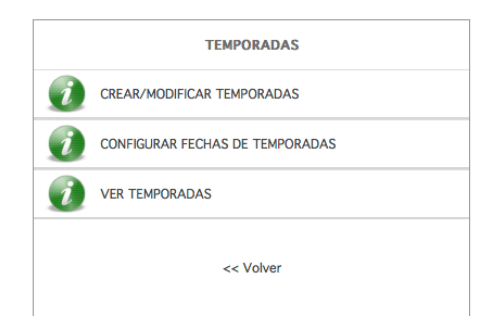

Aquí puede seleccionar una temporada y definir los intervalos de tiempo que la componen. Por defecto, todo el año aparece asignado como temporada normal. Si quiere que la temporada Sábado quede marcada para todo el año, tiene que seleccionar **"Sábado"** del listado que le aparece en el listado de abajo, escribir como fecha en "desde" el día de hoy, y como fecha "hasta" el día que seleccione y pulsar "**Siguiente"**.

| reservade (S)<br>alojamientos.com          | AND THE AND A DECEMBER OF A DECEMBER OF A DE | RESTAURANTE ejemplo                                     | 📀 th                         | emovie<br>Erster se last      |                     |
|--------------------------------------------|----------------------------------------------------------------------------------------------------|---------------------------------------------------------|------------------------------|-------------------------------|---------------------|
| Seleccione el centro activo: RESTAURANTE E | emplo<br>ÓN                                                                                                    | Activar     Cambia     Cambia                           | Contraseña 🤷 Cerrar Sesión 👘 | O Soporte                     |                     |
|                                            |                                                                                                    |                                                         | 🕶 Manual C                   | onfiguración                  |                     |
| TEMPORADAS                                 | ESTADO: AÑADIENDO: EEC                                                                                                    | HAS TEMPORADAS (PASO 1 de 3)                            |                              |                               |                     |
| Temporada Normal (no se puede morificar)   | ID Interno                                                                                                    |                                                         |                              |                               |                     |
| Domingos                                   | Temporada:                                                                                                    | Selections time + **                                    |                              | _                             |                     |
| Sabado                                     | .Desde Fecha:                                                                                                    |                                                         |                              | ID Interno                    |                     |
|                                            | Hasta Fecha                                                                                                    |                                                         |                              | . ao interno                  |                     |
|                                            | indoca recita.                                                                                                    | M Lunes                                                 |                              | .Temporada:                   | Sabado 🗾 📢          |
|                                            |                                                                                                    | <ul> <li>✓ Martes</li> <li>✓ Miercoles</li> </ul>       |                              | .Desde Fecha:                 | 10 • 11 • 2012 • ** |
|                                            | .Días de la semana                                                                                                    | ✓ Jueves ✓ Viernes                                      |                              | .Hasta Fecha:                 | 31 • 12 • 2014 • ** |
|                                            | Sábado                                                                                                    |                                                         | Lunes                        |                               |                     |
|                                            | Remar Deviedes                                                                                                    | Upomingo                                                |                              |                               | Martes              |
|                                            |                                                                                                    |                                                         |                              | <ul> <li>Miercoles</li> </ul> |                     |
|                                            |                                                                                                    |                                                         | .Días de la semana           | Jueves                        |                     |
|                                            |                                                                                                    |                                                         | L <u>SIGUIENTE</u>           |                               | Viernes             |
|                                            |                                                                                                    |                                                         |                              |                               | ✓ Sábado            |
|                                            | Ir a Año:                                                                                                    | 2011 2013                                               | 3                            |                               | Domingo             |
|                                            |                                                                                                    | Los días sin colorear se consideran de temporada normal | .Borrar Periodo:             | 🔘 Si 💿 No                     |                     |
|                                            | Loyanda Marque una temporada prano dan una celejo data noma:<br>Leyenda Marque una temporada prano data nada fechas en el calendario de<br>Borningos 22 Sabado<br>Mostrando Año 2012                                                                                                    |                                                         |                              |                               |                     |
|                                            |                                                                                                    |                                                         |                              |                               |                     |
|                                            |                                                                                                    |                                                         |                              | L+ <u>SIGUIENTE</u>           |                     |
|                                            | Enero                                                                                                    | Febrero                                                 | Marzo                        |                               |                     |
|                                            | LMMJVS                                                                                                    | D L M M J V S D                                         | LMMJV                        | S D                           |                     |
|                                            | 1         1         2         3         4         5           2         3         4         5         6         7         8         9         10         11         12           9         10         11         12         13         4         15         16         7         8         9         10         11         12                                                                                                    | 1 2                                                     | 3 4                          |                               |                     |
|                                            |                                                                                                    | <b>8</b> 6 7 8 9 10 1 12<br>15 13 14 15 16 17 18 19     | 12 13 14 15 16               | 17 18                         |                     |
|                                            | 16 17 18 19 20 2                                                                                                    | 22 20 21 22 23 24 25 26                                 | 19 20 21 22 23 2             | 24 25                         |                     |
|                                            | 23 24 25 26 27 28                                                                                                    | 29 27 28 29                                             | 26 27 28 29 30 3             | 81                            |                     |

Automáticamente se refrescará el calendario que aparece debajo de este botón, con los días de la temporada alta coloreados. Y hará lo mismo para las demás temporadas.

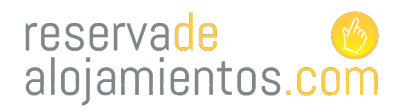

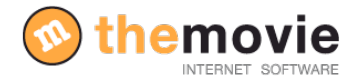

## **CREAR LAS PRODUCTOS/SERVICIOS**

#### (aplicable en todo tipo de empresa de productos y servicios)

Volveremos al apartado general de configuración. Y escogeremos en este caso el apartado de

#### "Configurar productos"----> "Tipo de productos"

| MENU CONFIGURACION                 |                          |  |
|------------------------------------|--------------------------|--|
| CONFIGURAR INFORMACIÓN BÁSICA      | PRODUCTOS                |  |
|                                    |                          |  |
| CONFIGURAR TEMPORADAS              |                          |  |
| CONFIGURAR SERVICIOS ADICIONALES   | PRECIOS TEMPORADA NORMAL |  |
| CONFIGURAR POLÍTICAS Y CONDICIONES | PRECIOS TEMPORADAS       |  |
| OTRAS CONFIGURACIONES              |                          |  |
| ACCESO PÁGINA DE RESERVAS PÚBLICA  | << Volver                |  |
| << Volver                          |                          |  |

Para crear un nuevo producto solo tiene que ponerle un nombre y su descripción y pulsar el botón **"Siguiente".** El apartado descripción es opcional, se emplea para mostrar una descripción del producto en la página web.

| ESTADO: ANADIEN    | IDO: TIPOS DE PRODUCTO (PASO 1 de 3)                                                        |
|--------------------|---------------------------------------------------------------------------------------------|
| Introduzca un nomb | re (obligatorio), y si quiere, una descripción de la producto                               |
|                    |                                                                                             |
| .Nombre:           | **                                                                                          |
|                    | **                                                                                          |
| .Descripción:      |                                                                                             |
| .Orden:            | 0 Introduzca el número de orden que debe tener<br>habitación cuando se listen habitaciones. |
| Foto miniatura     | En el siguiente paso podrá añadir una imagen.                                               |
|                    | L <sub>a</sub> <u>sicuiente</u>                                                             |

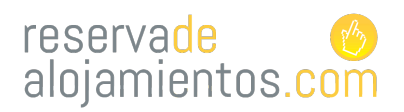

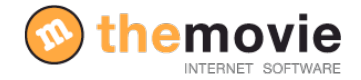

<u>Ejemplos de productos</u>: entrada al museo, paseos a caballo a la mañana, paseos en barco nocturno, rutas en bici, menú exclusivo medio día, menú degustación, entradas para concierto....

Un vez haya seleccionado el nombre y la descripción para el producto continúe con el siguiente paso y llegará a otra página donde podrá añadir una foto del producto/servicio (seleccione de su ordenador una foto y añada la hasta pulse finalizar para guardar. (La imagen es preferible que la guarde en formato .jpeg para su correcta visualización).

Ejemplo de restaurante (aplicable a otros negocios):

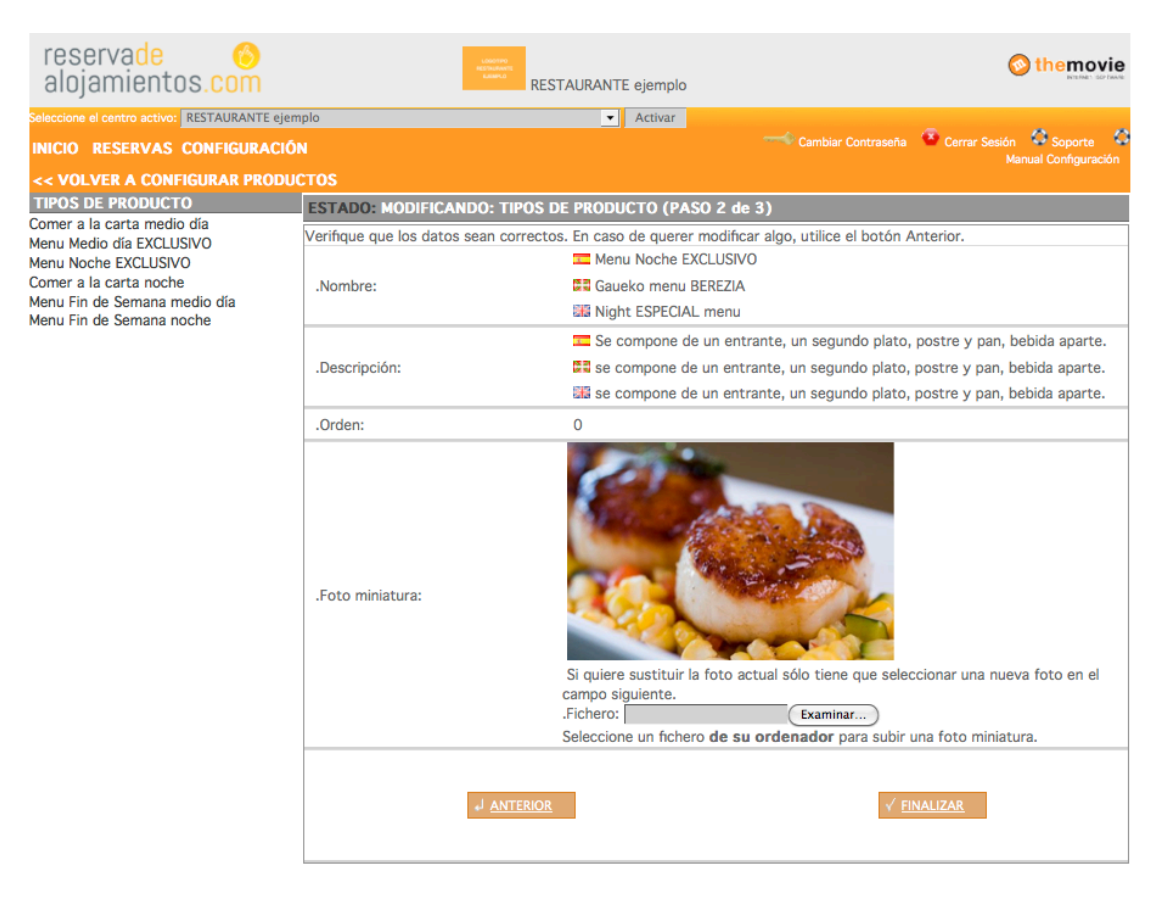

Recuerde pulse "FINALIZAR" para guardar toda la información.

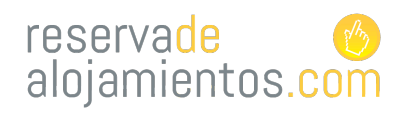

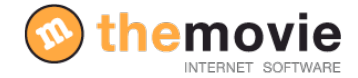

## PONER PRECIO A LOS PRODUCTOS/SERVICIOS

(aplicable en todo tipo de empresa de productos y servicios)

4. Paso En este paso vamos a poner el precio a los producto. Desde el menú de

"Configuración de productos" y seleccione "Precios temporada normal".

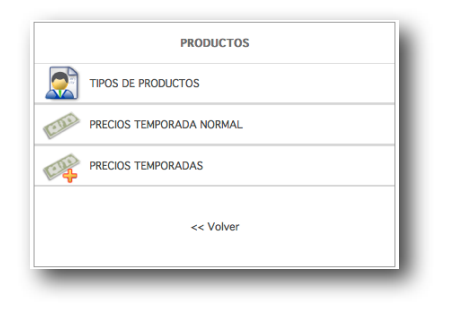

| reservade 📀<br>alojamientos.com                        | Generation<br>Additional<br>Generation | RESTAURANTE ejemplo                                                                                                    |
|--------------------------------------------------------|----------------------------------------|----------------------------------------------------------------------------------------------------|
| Seleccione el centro activo: RESTAURANTE e             | emplo                                  | ✓ Activar                                                                                                    |
| INICIO RESERVAS CONFIGURAC                             | IÓN                                    | Cambiar Contraseña 🤷 Cerrar Sesión 🗘 Soporte                                                                                                    |
| << VOLVER A CONFIGURAR PROD                            | UCTOS                                  | Manual Configuraci                                                                                                    |
| PRODUCTOS                                              | ESTADO: MODIFICANDO: PROD              | DUCTOS (PASO 1 de 3)                                                                                                    |
| Comer a la carta medio día<br>Menu Medio día EXCLUSIVO |                                        | Precios y Opciones de la temporada normal.                                                                                                    |
| Menu Noche EXCLUSIVO                                   | ID Interno                             | 3254                                                                                                    |
| Comer a la carta noche<br>Menu Fin de Semana medio día | Producto                               | Comer a la carta medio día                                                                                                    |
| Menu Fin de Semana noche                               | Contided dispenibles                   |                                                                                                    |
|                                                        | .Cantidad máxima reservable:           | Cantidad máxima disponible para una reserva. Si se deja con valor 0 no                                                                                                    |
|                                                        | Precio:                                |                                                                                                    |
|                                                        | Precio para niños:                     | 25.00                                                                                                    |
|                                                        | Decuento enlicado al precio:           | 0.00 % Si se ha anlicado un descuento al precio puede indicarlo aquí                                                                                                    |
|                                                        |                                        | Se puede establecer como fianza un importe fijo o un porcentaje del precio de la reserva.<br>Si se indican los 2 tipos de fianza, en la reserva se aplicará el precio mayor. Si no indica ninguno de los 2 no se aplicará fianza a la reserva del producto. |
|                                                        | .Fianza:                               | 0.00 €                                                                                                    |
|                                                        | .Fianza (porcentaje):                  | 0.00 %                                                                                                    |
|                                                        | .Pago por Adelantado:                  | <ul> <li>Sin pago por adelantado</li> <li>Porcentaje</li> </ul>                                                                                                    |
|                                                        | .Porcentaje a pagar por<br>adelantado: | 0.00 % Se tendrá en cuenta sólo si se ha marcado la opción "Porcentaje" en<br>"Pago por Adelantado"                                                                                                    |
| •                                                      | Rango de horas:                        | 1: 2: 3:<br>4: 5: 6:                                                                                                    |
|                                                        | .Visible:                              | 0                                                                                                    |
|                                                        |                                        | L. <u>Siguiente</u>                                                                                                    |

9

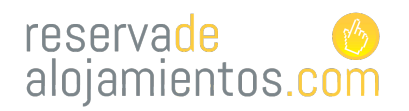

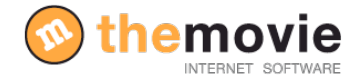

Seleccione un tipo de producto y se cargarán unos datos sobre ese tipo de producto. No es necesario completar todos los datos que se piden ya que algunos ya tienen unos valores por defecto que solo necesitan modificarse en caso de que quiera personalizar más profundamente el funcionamiento.

#### Los datos necesarios que hay que completar son:

• Cantidad disponible: Aquí debe indicar el numero de productos disponibles por defecto para el motor de reservas. Normalmente suele ser el número máximo de comensales o asistentes a el acto...

• Precio y precio para niños(en caso de hacer distinción): indique el precio del producto en temporada normal. No emplee comas, sino puntos para los decimales.

• Rango de horas: Tendrá la opción de seleccionar diferentes rangos horarios para que sus clientes acudan a diferentes horas a su negocio.

#### LOS DATOS OPCIONALES

Los datos opcionales sirven para configurar los productos a la medida de las características de su negocio.

Podemos definir un <u>descuento</u> aplicado al precio, <u>la fianza</u> que deberán pagar (en caso de querer que la paguen), el <u>pago por adelantado</u> (podrá definir si quiere que sus clientes hagan un abono adelantado del servicio que contratan)

Recuerde pulse "FINALIZAR" para guardar toda la información.

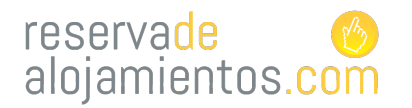

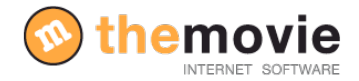

# CONFIGURAR LOS PRECIOS DE LOS PRODUCTOS PARA CADA TEMPORADA

**5.** Paso Para configurar el precio de cada producto temporadas. seleccionaremos **"Configurar productos"** desde el menú principal y una vez aquí **"Precios por temporadas"**.

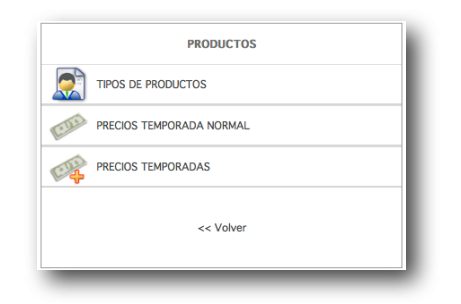

En esta sección nos encontramos con una tabla sobre la que podremos configurar el precio de cada producto para cada temporada. Por defecto, si no fija precios se aplicarán los precios de temporada normal. Debe poner el precio correspondiente a cada producto en la temporada que le corresponde.

| reservade 📀<br>alojamientos.com                                              | RESTAURA                              | NTE ejemplo             |                          | 📀 themovie                                 |
|------------------------------------------------------------------------------|---------------------------------------|-------------------------|--------------------------|--------------------------------------------|
| eloccione el centro activo: RESTAURANTE ejem<br>NICIO RESERVAS CONFIGURACIÓN | plo • /                               | letivar 🥌 🛶             | embiar Contraseña  Gerra | Sesión 🕼 Soporte 🕻<br>Manuel Configuración |
| < VOLVER A CONFIGURAR PRODUC                                                 | ESTADO: VISUALIZANDO: PRECIOS Y OPCIO | NES DE TEMPORADAS       |                          |                                            |
|                                                                              | The de Bardones                       |                         | Temporadas               |                                            |
|                                                                              | Tipo de Producto                      | Temporada Normal        | Domingos                 | Sabado                                     |
|                                                                              | Comer a la carta medio día            | 45.00<br>[Ver Detalles] | 45.00<br>[Ver Detalles]  | 45.00<br>[Ver Detalles]                    |
|                                                                              | Comer a la carta noche                | 45.00<br>[Ver Detalles] | 45.00<br>[Ver Detalles]  | 45.00<br>[Ver Detalles]                    |
|                                                                              | Menu Fin de Semana medio día          | 29.00<br>[Ver Detalles] | 29.00<br>[Ver Detalles]  | 29.00<br>[Ver Detalles]                    |
|                                                                              | Menu Fin de Semana noche              | 32.00<br>[Ver Detalles] | 32.00<br>[Ver Detalles]  | 32.00<br>[Ver Detalles]                    |
|                                                                              | Menu Medio día EXCLUSIVO              | 22.00<br>[Ver Detalles] | 22.00<br>[Ver Detalles]  | 22.00<br>[Ver Detalles]                    |
|                                                                              | Menu Noche EXCLUSIVO                  | 22.00<br>[Ver Detalles] | 22.00<br>[Ver Detalles]  | 22.00<br>[Ver Detalles]                    |
|                                                                              |                                       |                         |                          |                                            |

Si por ejemplo, los "Domingos" no sirviera menú "Noche exclusivo" deberá detallar en la ficha que se le abre, que la cantidad disponible ese día es "**Cero". (Aplicable** *en todo tipo de empresa de productos y servicios*)

| ESTADO: MODIFICANDO: PRECIOS Y | OPCIONES DE TEMPORADAS (PASO 1 de 3)                                  |
|--------------------------------|-----------------------------------------------------------------------|
| .ID Interno                    | 638                                                                   |
| .Tipo                          | Menu Noche EXCLUSIVO                                                  |
| .Temporada                     | Domingos                                                              |
| .Cantidad disponible           | • • •                                                                 |
| .Precio                        | 22.00 **                                                              |
| .Precio para niños:            | 12.00                                                                 |
| .Descuento aplicado al precio: | 0.00 % Si se ha aplicado un descuento al precio puede indicarlo aquí. |
| .Estancia Mínima a Pagar       | 1 "                                                                   |
|                                |                                                                       |
|                                | L. <u>SIGUIENTE</u>                                                   |

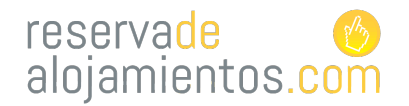

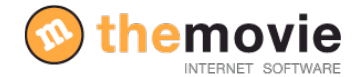

## COMO CREO UNA OFERTA

6. paso . Ahora vamos a crear ofertas para nuestros clientes. Desde el menú de configuración principal seleccione "otras configuraciones" y seleccionaremos la opción "Configuración ofertas"

|                |                                    | OTRAS CONFIGURACIONES               |
|----------------|------------------------------------|-------------------------------------|
|                |                                    | CONFIGURAR OFERTAS                  |
|                |                                    | OPCIONES FUNCIONAMIENTO             |
|                |                                    |                                     |
| MENU PRINCIPAL | Configurar servicios adicionales   | 04 OCUPACION Y DISPONIBILIDAD       |
| RESERVAS       | CONFIGURAR POLÍTICAS Y CONDICIONES | VACACIONES / FECHAS DE CIERRE TOTAL |
|                |                                    | BLOQUEAR ESTABLECIMIENTO            |
|                | ACCESO PÁGINA DE RESERVAS PÚBLICA  | WERMACTER                           |
|                | << Volver                          |                                     |
|                |                                    | << Volver                           |

Y procederemos a detallar la oferta: nombre, descripción, enlazarla con un tipo producto en concreto, cuantos menús quiere incluir en la oferta, el precio... Una vez haya rellenado todo los campos obligatorios con las características de la oferta "siga" y finalice la acción. Seleccione de nuevo la oferta y en la siguiente página podrá añadir una foto que acompañará a la oferta.

|                                                                      |                                     | -i annual Barnan Arma Arma                                                                                                    |
|----------------------------------------------------------------------|-------------------------------------|----------------------------------------------------------------------------------------------------|
| ICIO RESERVAS CONFIGURACI                                            |                                     | Cambar Concessina Canta Sesion Cabiporte Cantagorado                                                                                                    |
| FERTAS                                                               | ESTADO: AÑADIENDO: OFERTAS (PAS     | 0 1 de 3) > Nuevo > Elimina                                                                                                    |
| erta para grupos entre semana<br>erta de pintxos en la barra del bar | .ID Interno                         | 520                                                                                                    |
|                                                                      |                                     | Calendario de validez de la oferta                                                                                                    |
|                                                                      |                                     | Derta para prinos entre semana 65                                                                                                    |
|                                                                      | Nombre de la Oferta:                | sta hyrneyn taldeentrat erkeletra                                                                                                    |
|                                                                      |                                     | affect for encourse during the small                                                                                                    |
|                                                                      | "Descripción:                       | Diferta para grupos de mas de 10 personas<br>de hanta 40%<br>Oferta para grupos de mas de 10 personas<br>de hanta 40%<br>Oferta para grupos de mas de 10 personas<br>oferta para grupos de mas de 10 personas<br>oferta para drupos de mas de 10 personas<br>oferta para drupos de mas de 10 personas |
|                                                                      | .Tipo de Producto ligada:           | Comer a la carta medio dia 🔹 📢                                                                                                    |
|                                                                      | .Cantidad disponible:               | 1 "                                                                                                    |
|                                                                      | .Cantidad máxima reservable:        | Cantidad máxima disponible para una reserva. Si se deja con valor 0 no se tendrá en cuenta.                                                                                                    |
|                                                                      | .Precio:                            | 45.00 € **                                                                                                    |
|                                                                      | .Precio para niños:                 | 25.00                                                                                                    |
|                                                                      |                                     | Se puede establecer como fianza un importe fijo o un porcentaje del precio de la reserva.<br>Si se indican los 2 tipos de fianza, en la reserva se aplicará el precio mayor. Si no se indica ninguno de los 2 n<br>se aplicará fianza a la reserva del producto.                                      |
|                                                                      | .Fianza:                            | 0.00 €                                                                                                    |
|                                                                      | .Fianza (porcentaje):               | 0.00 %                                                                                                    |
|                                                                      | .Pago por Adelantado:               | <ul> <li>Sin pago por adelantado          <ul> <li>Porcentaje</li> </ul> </li> </ul>                                                                                                    |
|                                                                      | .Porcentaje a pagar por adelantado: | 20.00 % Se tendrá en cuenta sólo si se ha marcado la opción "Porcentaje" en "Pago por Adelantado"                                                                                                    |
|                                                                      |                                     | 4 SIGUIENTE                                                                                                    |

THE MOVIE VIRTUAL, S.L. B20693172 P° los Olmos, 14 – 3° Izda. 20016 San Sebastián Tel. 902 198 547 – Fax 943 404 248 e-mail:<u>themovie@themovie.org</u> www.themovie.org

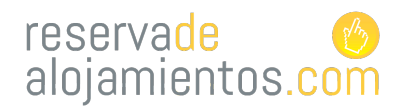

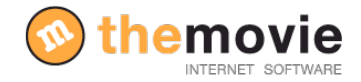

## DONDE VEO EL SISTEMA DE RESERVAS ON LINE AL QUE ACCEDE EL

#### CLIENTE? (aplicable en todo tipo de empresa de productos y servicios)

Para poder acceder al sistema de reserva on-line que verá el usuario final, hay que ir desde el menú principal a la sección "Acceso página de reservas pública" y se le abrirá una nueva pantalla, esto será lo que su cliente va a ver una vez haber enlazado su web con el motor de reservas.

| MENU PRINCIPAL<br>RESERVAS<br>COMPGLIRACION                                                                                                    | MENU CONFIGURACION         Image: Configurar Información Básica         Image: Configurar Información Básica         Image: Configurar PRODUCTOS         Image: Configurar Temporadas         Image: Configurar Servicios Adicionales         Image: Configurar Politicas y condiciones         Image: Configurar Politicas y condiciones         Image: Configurar Configuraciones         Image: Configurar Configurar Configuraciones         Image: Configurar Configurar Configuraciones         Image: Configurar Configurar Configurar Configurar Configurar Configurar Configurar Con                                                                                                    |
|----------------------------------------------------------------------------------------------------|----------------------------------------------------------------------------------------------------|
| Restaurante Ejemplo:<br>www.example<br>State Ser June 4- Str BASA<br>State Ser June 4- Str BASA<br>State Ser June 4- Str B | << Volver                                                                                                    |
|                                                                                                    | 22.00 ( 0 (12.00 e)<br>22.00 ( 0 (12.00 e)<br>22.00 ( 0 (12.00 e)<br>22.00 ( 0 (12.00 e)<br>22.00 ( 0 (12.00 e)<br>22.00 ( 0 (12.00 e)<br>22.00 ( 0 (12.00 e)<br>23.00 (12.00 e)<br>24.00 (12.00 e)<br>25.00 (12.00 e)<br>26.00 (12.00 e)<br>27.00 (12.00 e)<br>27.00 (12.00 |
| Tipo       Coner a la carta medio da       Image: Coner a la carta medio da       Image: Coner a la carta medio da         Coner a la carta medio da       Image: Coner a la carta medio da       Image: Coner a la carta medio da       Image: Coner a la carta medio da         Coner a la carta medio da       Image: Coner a la carta medio da       Image: Conera da       Image: Coner a la carta me                                                                                                    | Nice     Hora       45.00 ()     0     25.00 ()     33.80 •       ada y bacaile alrumado con pi eli de hongos Ensalada de bogavente y patata calemate Kon, wreite     Nice       45.00 ()     0     25.00 ()       90 €     Indque Castidat     0       10 aña, intraje cuerte burte, balles y jueges. Duración 2 hons. Soto para comisas. na                                                                                                    |

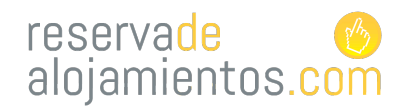

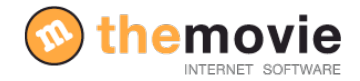

## COMO ENLAZO EL MOTOR DE RESERVAS CON MI PÁGINA WEB?

Hay dos formas de enlazarlo:

1- Tal y como hemos hecho antes para verla zona pública del motor de reservas de su negocio. Abriremos la página web pública y copiaremos la URL de la página, esta será la dirección que tendremos que indicar que queremos enlazar con nuestra web.

|                | MENU CONFIGURACION                 |  |  |
|----------------|------------------------------------|--|--|
| MENU PRINCIPAL | CONFIGURAR INFORMACIÓN BÁSICA      |  |  |
|                |                                    |  |  |
|                | CONFIGURAR TEMPORADAS              |  |  |
|                | CONFIGURAR SERVICIOS ADICIONALES   |  |  |
|                | CONFIGURAR POLÍTICAS Y CONDICIONES |  |  |
|                |                                    |  |  |
|                | ACCESO PÁGINA DE RESERVAS PÚBLICA  |  |  |
|                | << Volver                          |  |  |

2- Seleccionaremos la opción de "Otras configuraciones" del menú principal de configuración.Y una vez aquí la opción "Webmaster".

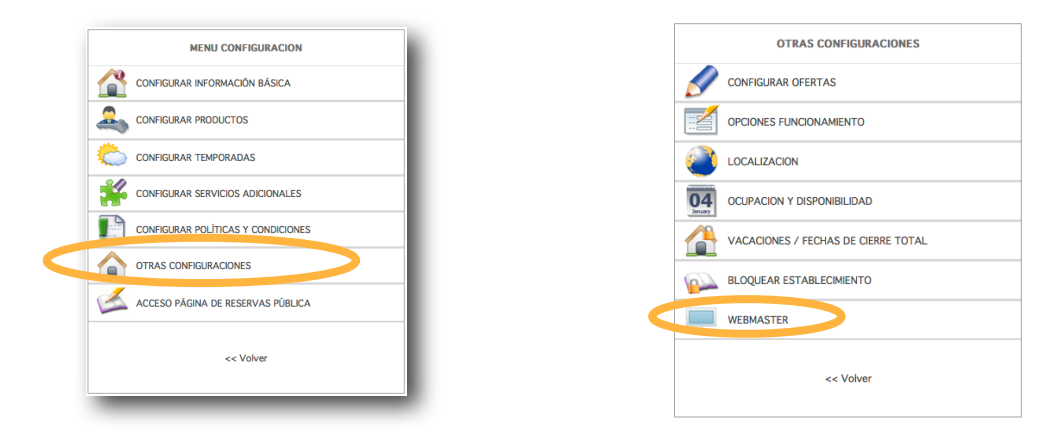

Podemos ver varias opciones para enlazar pero escogeremos el 10 "Dirección para enlazar la

página de reservas(con cabecera)(nuevo diseño)" ahora solamente le quedará contactar con el administrador de su página web (si no es usted el administrador) e indicarle que desde el punto X de su página web (normalmente, el apartado de "Disponibilidad y Reservas online" que aparezca en su web.) quiere enlazarlo con esta dirección seleccionada."

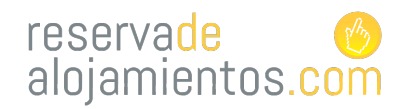

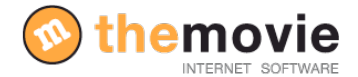

### **SEGUIMIENTO DE RESERVAS**

Podrá ver la relación de reservas que ha tenido mediante el motor accediendo al apartado de "Reservas" que encontrará en el "Inicio". Según el dato que quiera conocer podrá escoger una u otra opción. "Por fecha de realización" "Fecha de llegada" "Buscar reserva" "Reservas completadas" "Reservas canceladas".

| RESERVAS POR FECHA DE REALIZACIÓN        |
|------------------------------------------|
| RESERVAS POR FECHA DE LLEGADA            |
| LLEGADAS Y SALIDAS DE PERSONAS POR FECHA |
| OL BUSCAR RESERVA                        |
| RESERVAS COMPLETADAS                     |
| RESERVAS CANCELADAS                      |
| << Volver                                |
|                                          |

Y podrá exportar los datos de las reservas para tenerlos disponibles en un documento Excell pulsando la opción "Exportar".

| reservade 📀<br>alojamientos.com                                               |                                                                                                    | ejemplo                       |                  |            |            |         | 0                            | themovie                              |                 |        |                                  |              |                                                                           |
|-------------------------------------------------------------------------------|----------------------------------------------------------------------------------------------------|-------------------------------|------------------|------------|------------|---------|------------------------------|---------------------------------------|-----------------|--------|----------------------------------|--------------|---------------------------------------------------------------------------|
| Seleccione el centro activo: RESTAURANTE ejen<br>INICIO RESERVAS CONFIGURACIÓ | iplo<br>N                                                                                                    |                               |                  | Activar    |            |         |                              |                                       | ña 🤷 Cerra      |        | O Soporte O<br>ual Configuración |              |                                                                           |
|                                                                               | F07+00 +10                                                                                                    | T100 05                       | 85058144 0 B     |            |            |         |                              |                                       |                 |        | _                                |              |                                                                           |
| Reservas cursadas los 2 últimos días<br>Reservas cursadas los 15 últimos días |                                                                                                    |                               |                  |            |            |         |                              |                                       |                 |        |                                  |              |                                                                           |
|                                                                               | .ib interno:                                                                                                    |                               |                  | 638        |            |         | _                            | Listar las reservas realizadas los    |                 |        |                                  | adas los     | 200                                                                       |
|                                                                               | .Listar las res<br>últimos X días                                                                                                    | ervas realiz                  | zadas los        | 200        |            |         |                              | últimos X días:                       |                 |        |                                  |              | 200                                                                       |
|                                                                               | Exportar resultados a excel (fiche Exportar (Pulse el enlas para<br>estre estre el enlas para<br>estre el enlas para<br>estre el enlas estre el enlas para<br>estre el enlas estre el enlas para<br>estre el enlas estre el enlas para<br>estre el enlas estre el enlas estre el enlas estre el enlas estre el enlas estre el enlas estre el enlas estre el enlas estre el enlas estre el enlas estre el<br>estre el enlas estre el enlas estre el enlas estre el enlas estre el<br>estre el enlas estre el enlas estre el enlas estre el enlas estre el<br>estre el enlas estre el enlas estre el enlas estre el enlas estre el<br>estre el enlas estre el enlas estre el enlas estre el<br>estre el enlas estre el enlas estre el enlas estre el<br>estre el enlas estre el enlas estre el enlas estre el enlas estre el enlas estre el<br>estre el enlas estre el enlas es |                               |                  |            |            |         | ortar el lista<br>hoja de cá | .Exportar resultados a excel (fichero |                 |        | ados a ex                        | cel (fichero | Exportar () ulse el enlace para ex<br>abrir con excel o con cualquier otr |
|                                                                               |                                                                                                    |                               |                  |            |            |         |                              | CSV):                                 |                 |        |                                  |              | es ','.)                                                                  |
|                                                                               | Establecimiento: RESTAURANTE ejemplo                                                                                                    |                               |                  |            |            |         |                              |                                       |                 |        |                                  |              |                                                                           |
|                                                                               | Cliente                                                                                                    | Código                        | Fecha<br>Cursada | Llegada    | Personas C | antidad | Importe                      | Abonado                               | A la<br>Entrada | Fianza | Forma Pago                       |              |                                                                           |
|                                                                               | Octu<br>rocio<br>cardenas<br>Julio                                                                                                    | ibre 2012 -<br>81c587<br>2012 | 14/10/2012       | 14/10/2012 | 3          | 3       | 135,00                       | 0,00                                  | 135,00          | 0,00   | No indicado                      |              |                                                                           |
|                                                                               | antonio<br>aicart                                                                                                    | 085805                        | 03/07/2012       | 17/07/2012 | 2          | 2       | 44,00                        | 0,00                                  | 44,00           | 0,00   | No indicado                      |              |                                                                           |
|                                                                               | Junio<br>Pepi<br>Mayo                                                                                                    | a1c2df                        | 25/06/2012       | 27/06/2012 | 13         | 13      | 289,00                       | 286,00                                | 3,00            | 0,00   | No indicado                      |              |                                                                           |
|                                                                               | ainhoa                                                                                                    | 5529a7                        | 31/05/2012       | 31/05/2012 | 4          | 4       | 89,60                        | 88,00                                 | 1,60            | 0,00   | Correo<br>Electrónico            |              |                                                                           |
|                                                                               | ainhoa                                                                                                    | 2ad30a                        | 30/05/2012       | 30/05/2012 | 4          | 4       | 93,00                        | 88,00                                 | 5,00            | 0,00   | Correo                           |              |                                                                           |
|                                                                               | Jose<br>Ignacio                                                                                                    | 3eb2e8                        | 16/05/2012       | 20/05/2012 | 40         | 42      | 1190,00                      | 1160,00                               | 30,00           | 0,00   | Correo<br>Electrónico            |              |                                                                           |
|                                                                               |                                                                                                    |                               |                  |            |            | TOTAL:  | 1840,60                      | 1622,00                               | 218,60          |        |                                  |              |                                                                           |
|                                                                               |                                                                                                    |                               |                  |            |            |         |                              | L <sub>e</sub> <u>sic</u>             | GUIENTE         |        |                                  |              |                                                                           |

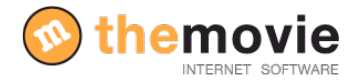

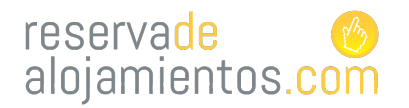

# reservade 🌝 alojamientos.com

Si tiene alguna duda contacte con nosotros en el número 943 40 41 10 o en el email

#### themovie@themovie.org

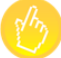